# Steps: Forgot Password

Power Apps Portal <u>https://www.ihgforms.com</u>

## Click on Forgot your Password?

| Welcome  |               |                       |  |  |
|----------|---------------|-----------------------|--|--|
| Username |               |                       |  |  |
|          |               |                       |  |  |
| Password |               |                       |  |  |
|          | LO            | GIN                   |  |  |
| For      | got Username? | Forgot your Password? |  |  |

Enter username –email address

Click **submit** 

| Forgo      | t your Passw          | vord?      |
|------------|-----------------------|------------|
| Please ent | er username for passw | ord reset. |
| _          | Username              | _          |
|            | SUBMIT                |            |
|            | OR                    |            |
|            | Back to Login         |            |

Message will pop up

# Forgot your Password?

Password reset email has been sent for username

Back to Login

Incorrect details entered? <u>Fix the entered details</u> Did not receive email yet? <u>Resend Email</u>

Go to your email and look for email from: Independence Blue Cross

From: Independence Blue Cross <<u>noreply@ibx.com</u>>

Password Reset

Subject: [External] Please Reset Your Password for Your Independence Blue Cross Account

Click on

Enter New Password

Confirm New Password

Click on Reset Password

|                | Independence 👼           |
|----------------|--------------------------|
|                |                          |
|                | Independence Blue Cross  |
|                | carmen.velazquez@ibx.com |
|                |                          |
| Reset your     | r password               |
| Set a password | d for your user account. |
| New Password   | ł                        |
|                |                          |
|                |                          |
| Confirm New F  | Password                 |
|                |                          |
|                |                          |
|                |                          |

## **Reset your password**

Set a password for your user account.

New Password

•••••

- The password must have at least 12 characters.
- The password cannot exceed 40 characters.
- The password cannot contain the First Name of the user.
- The password cannot contain the Last Name of the user.
- The password cannot contain the user name.
- The password must have at least 1 lowercase characters.
- The password must have at least 1 uppercase characters.
- The password must have at least 1 numeric characters.
- Cannot repeat last 4 passwords

Confirm New Password

Message will pop up

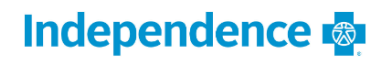

#### Independence Blue Cross

carmen.velazquez@ibx.com

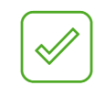

### **Congratulations!**

Your password has been reset. Please login using your new password.

**Continue to Sign In** 

Click on Continue to Sign In

Go to your emails and get a code one-time passcode. This passcode is valid for 10 minutes.

Enter Code

Click on Trust this device for 15 days.

Click on Verify

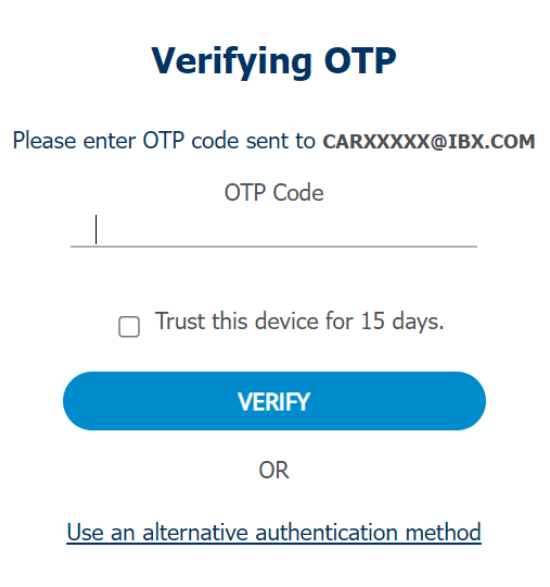

### User should close tab when done

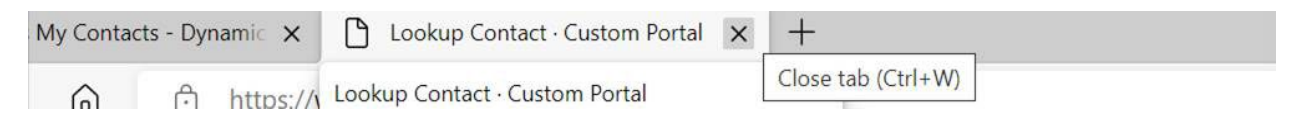